1

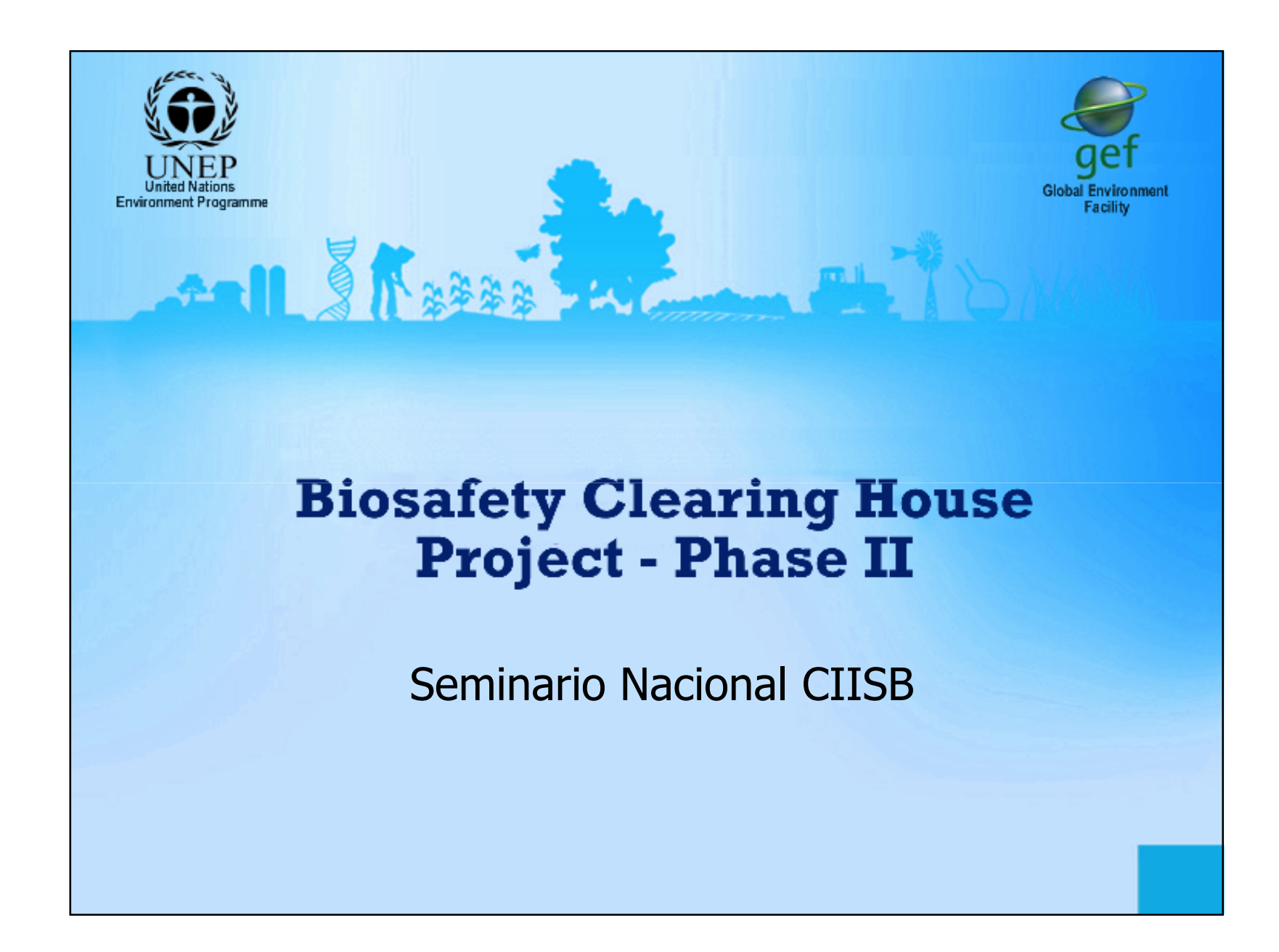

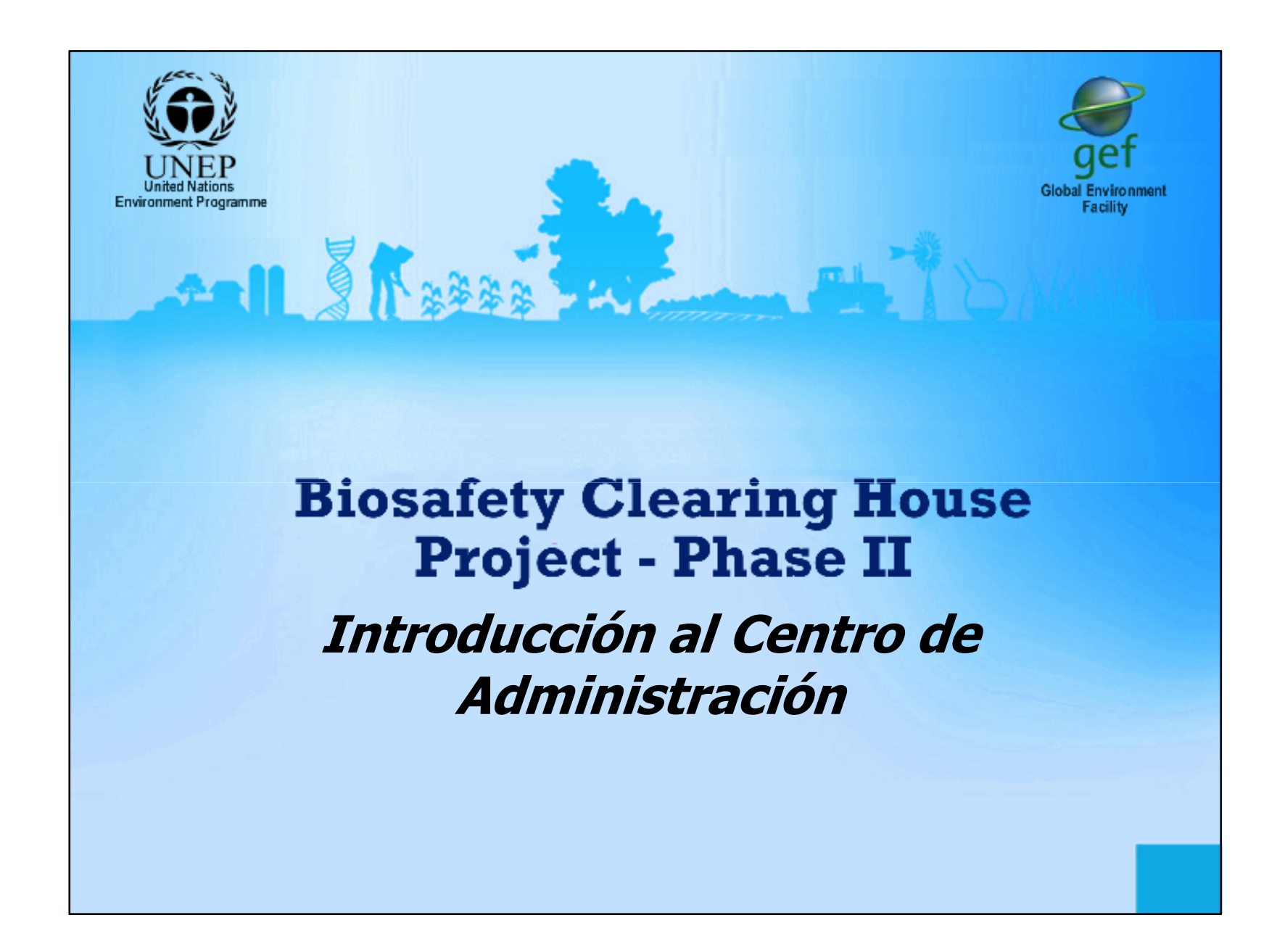

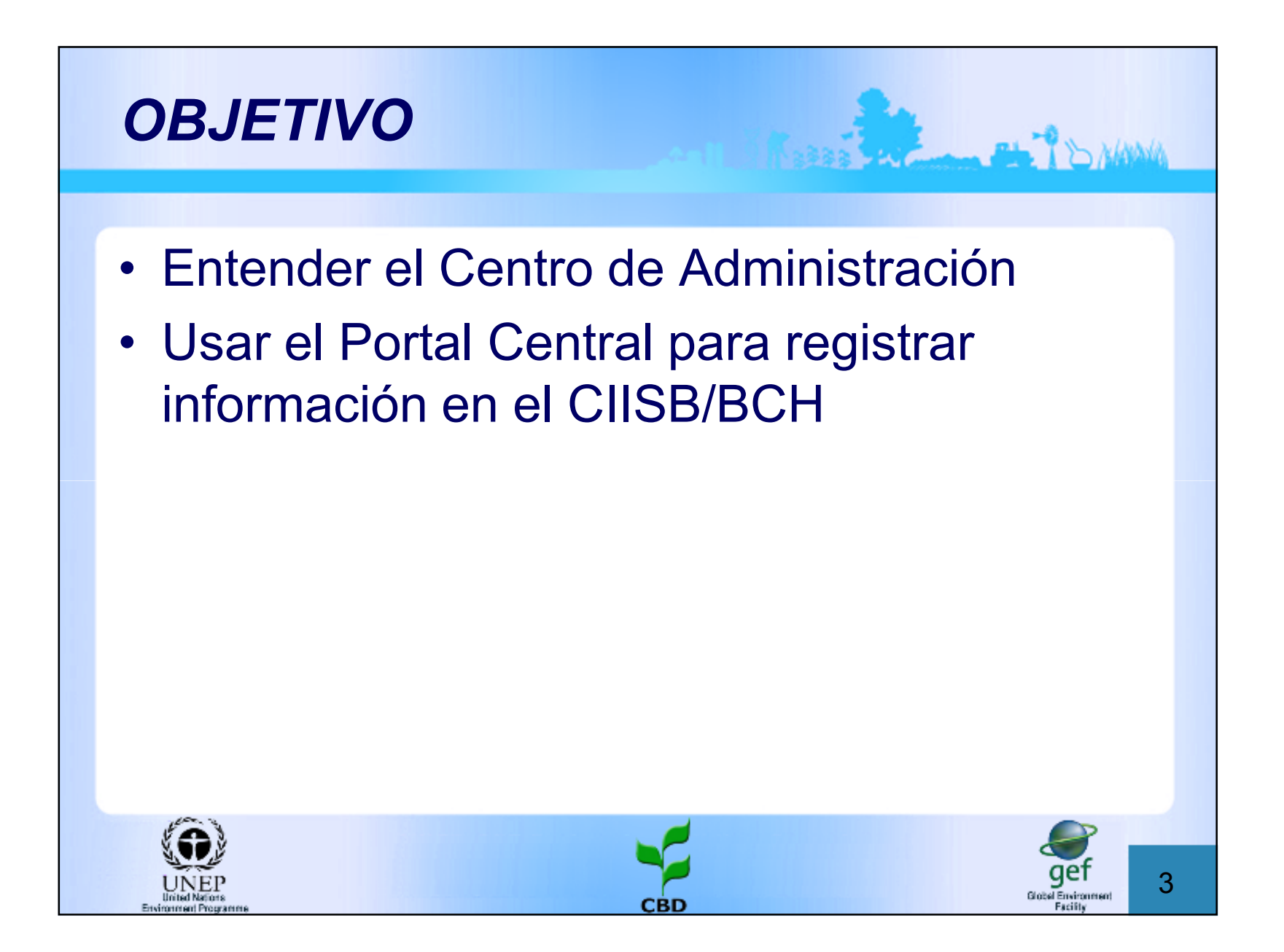

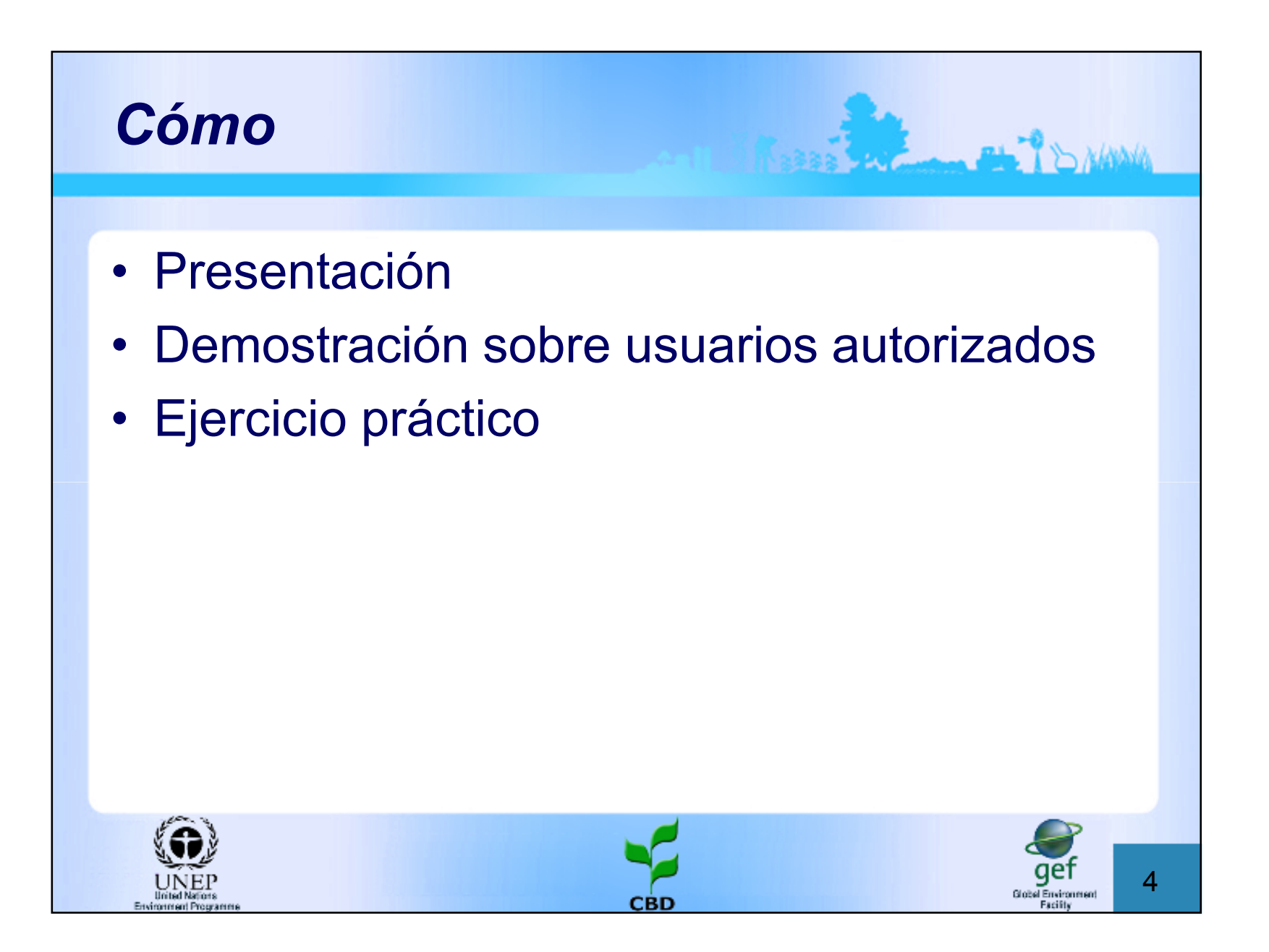

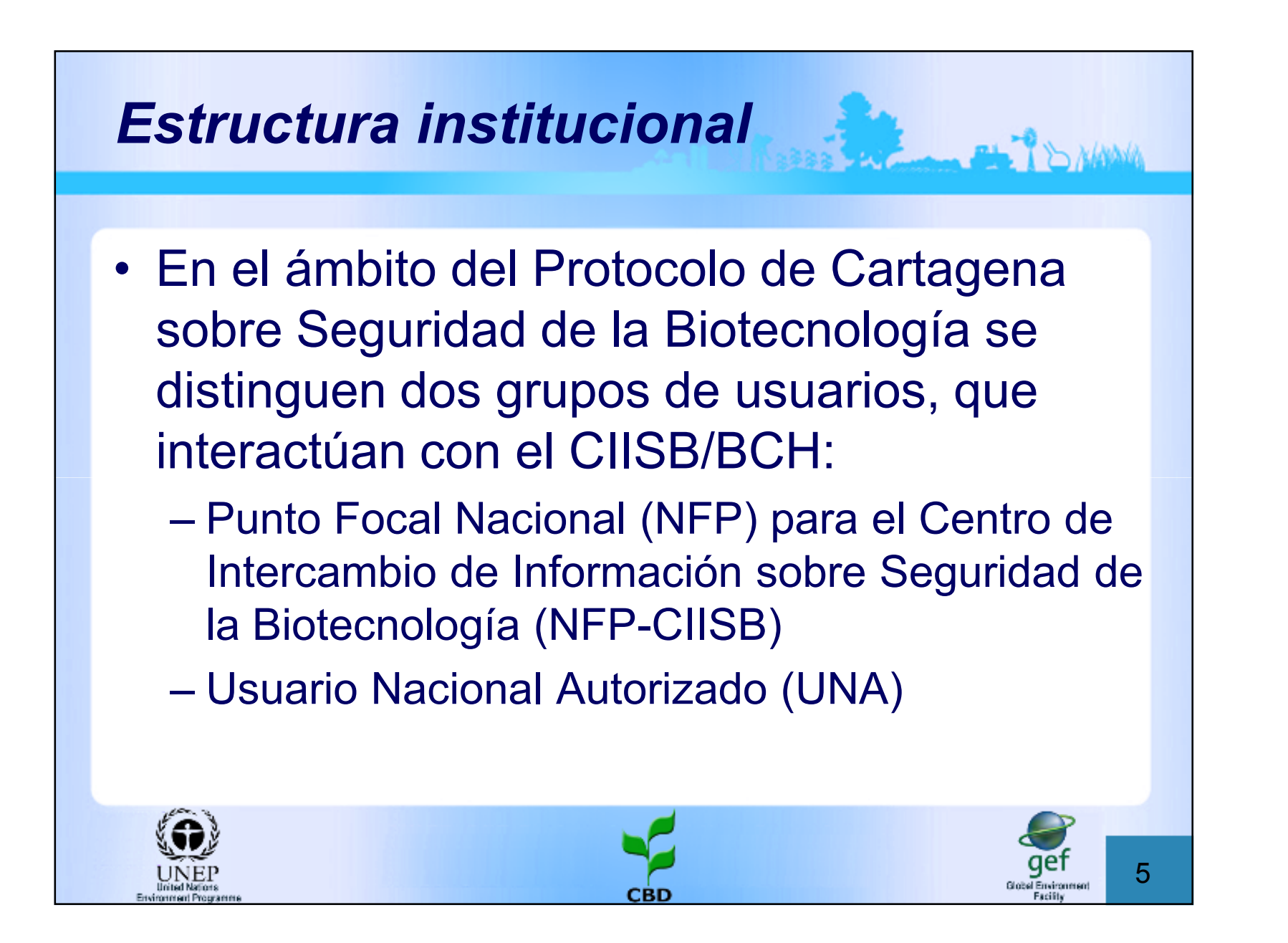

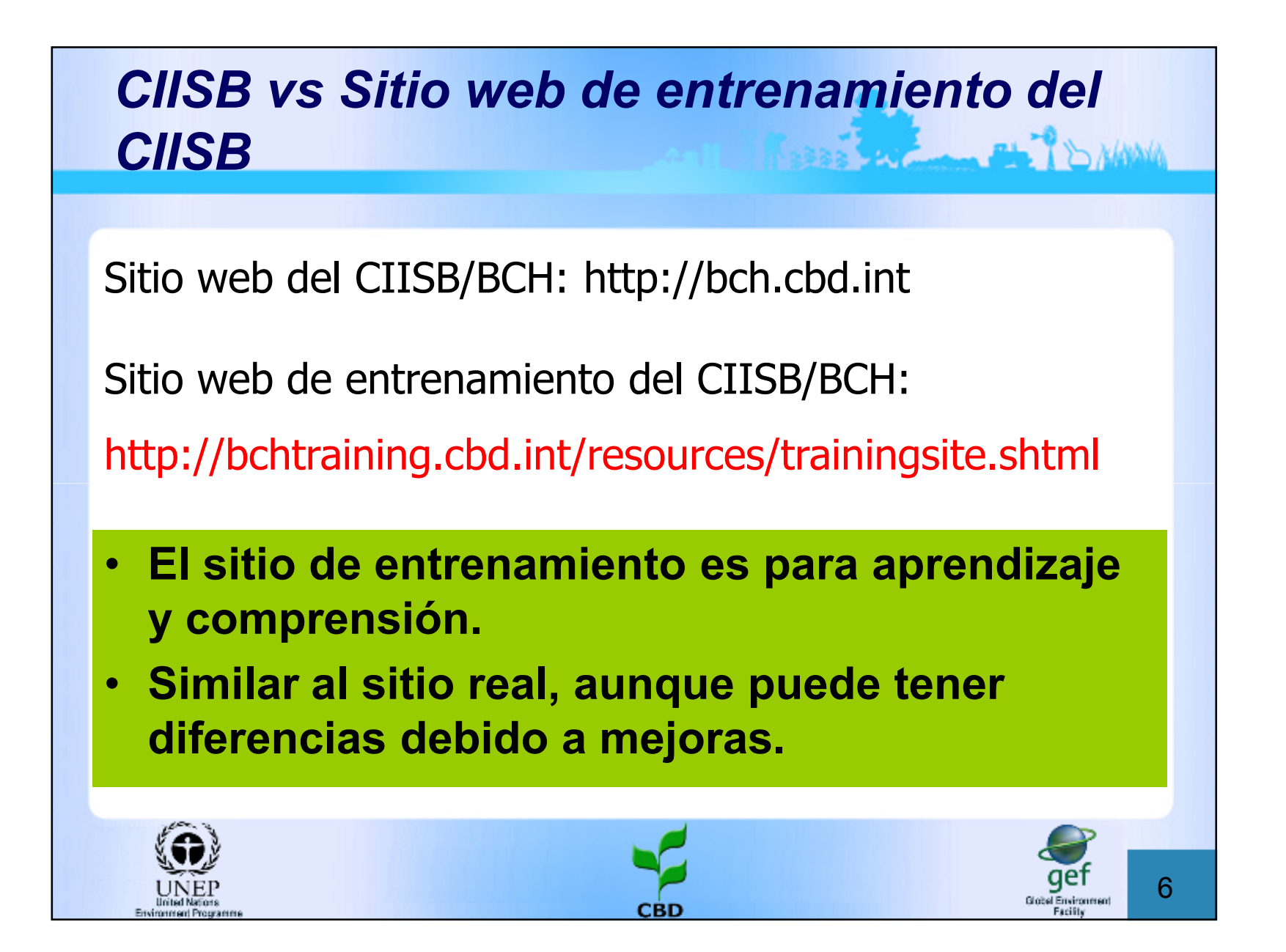

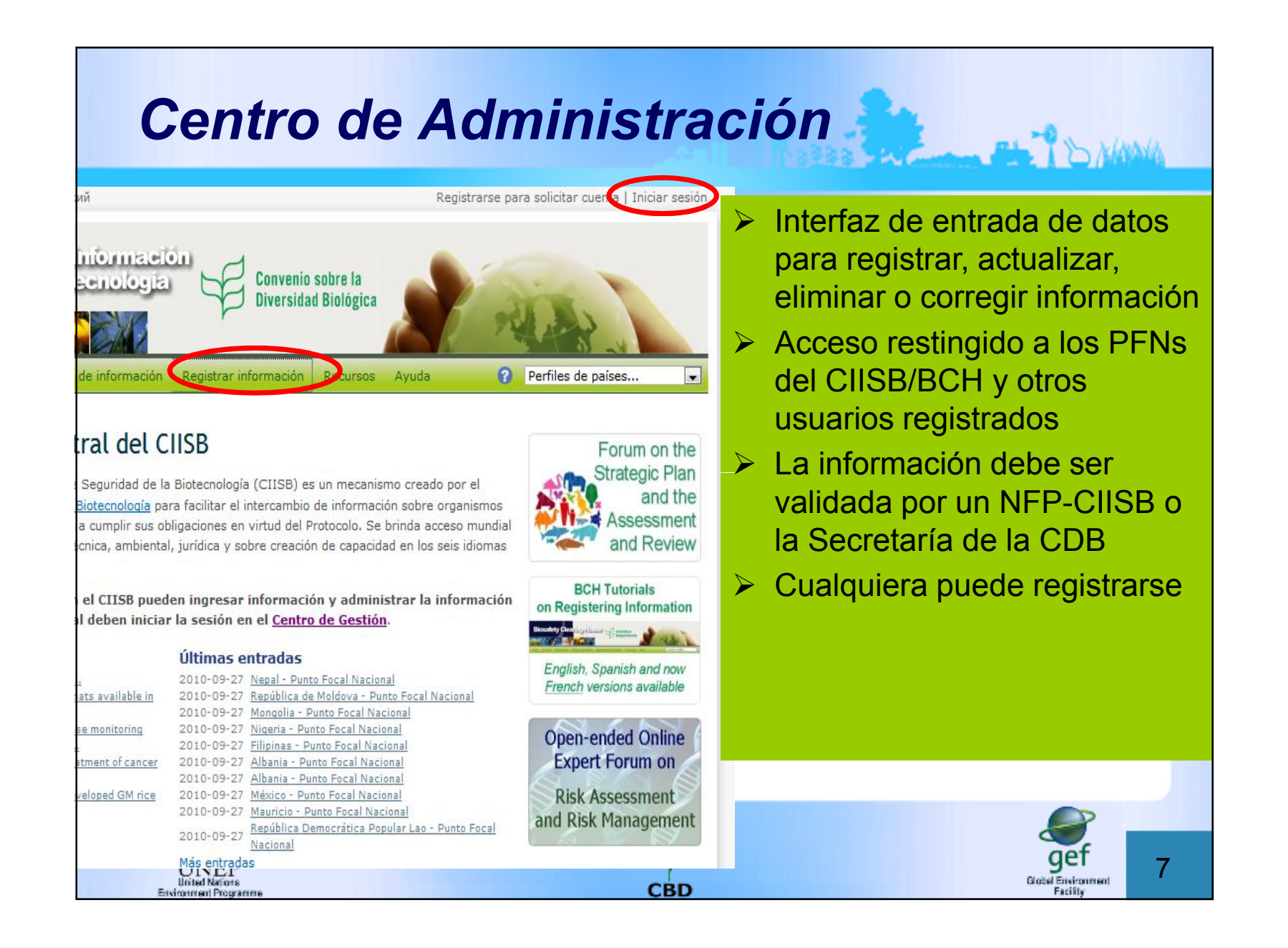

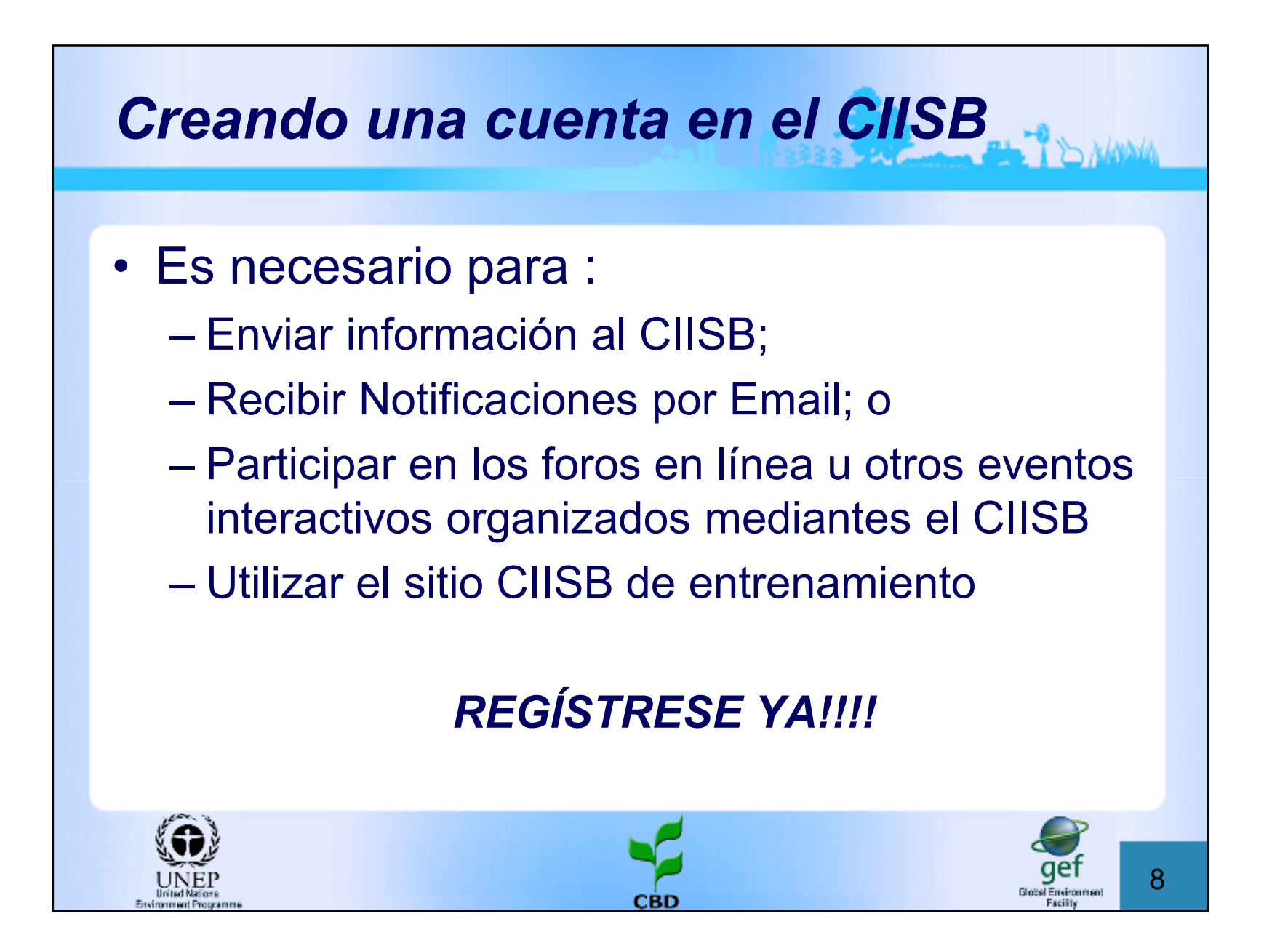

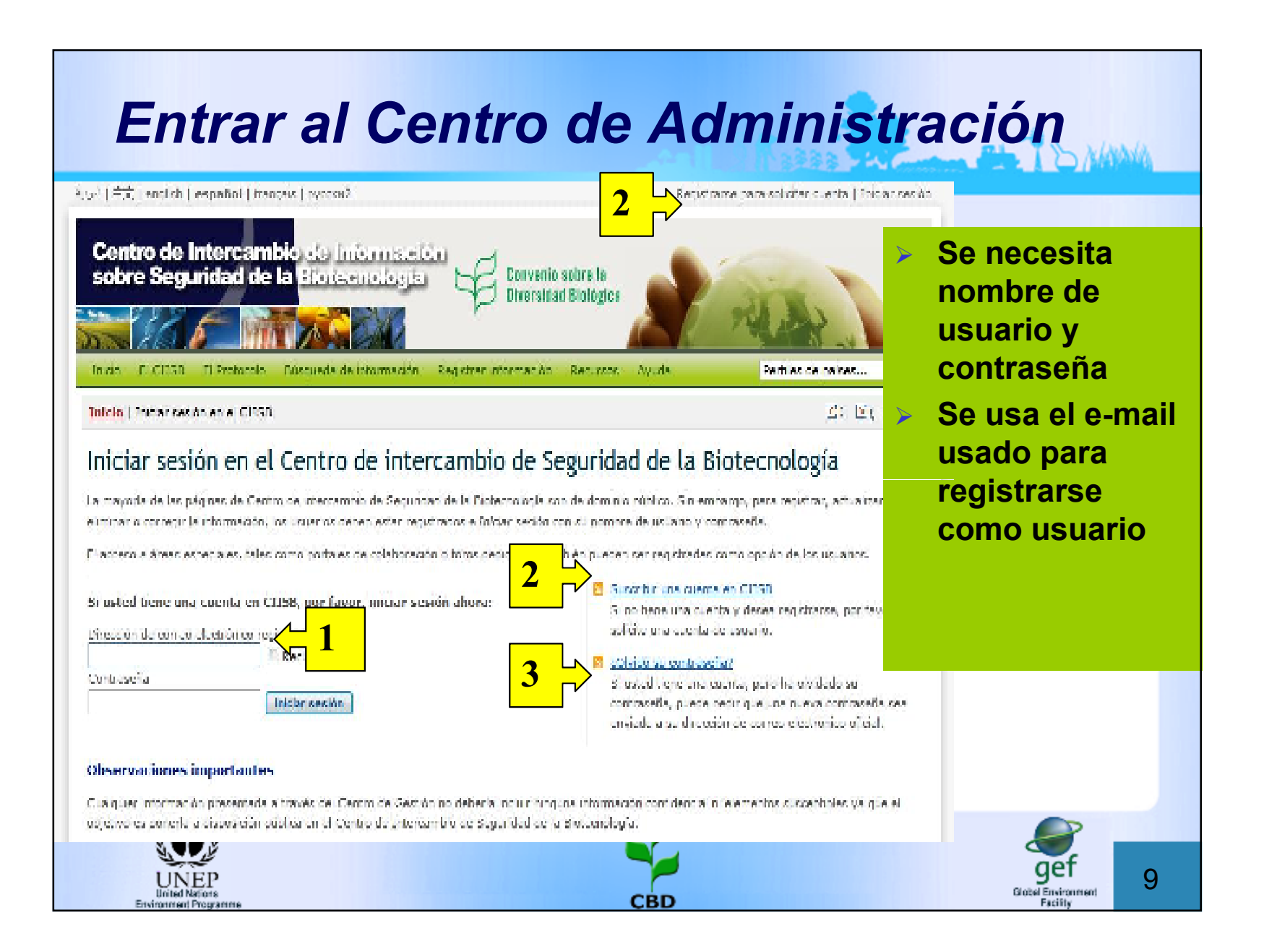

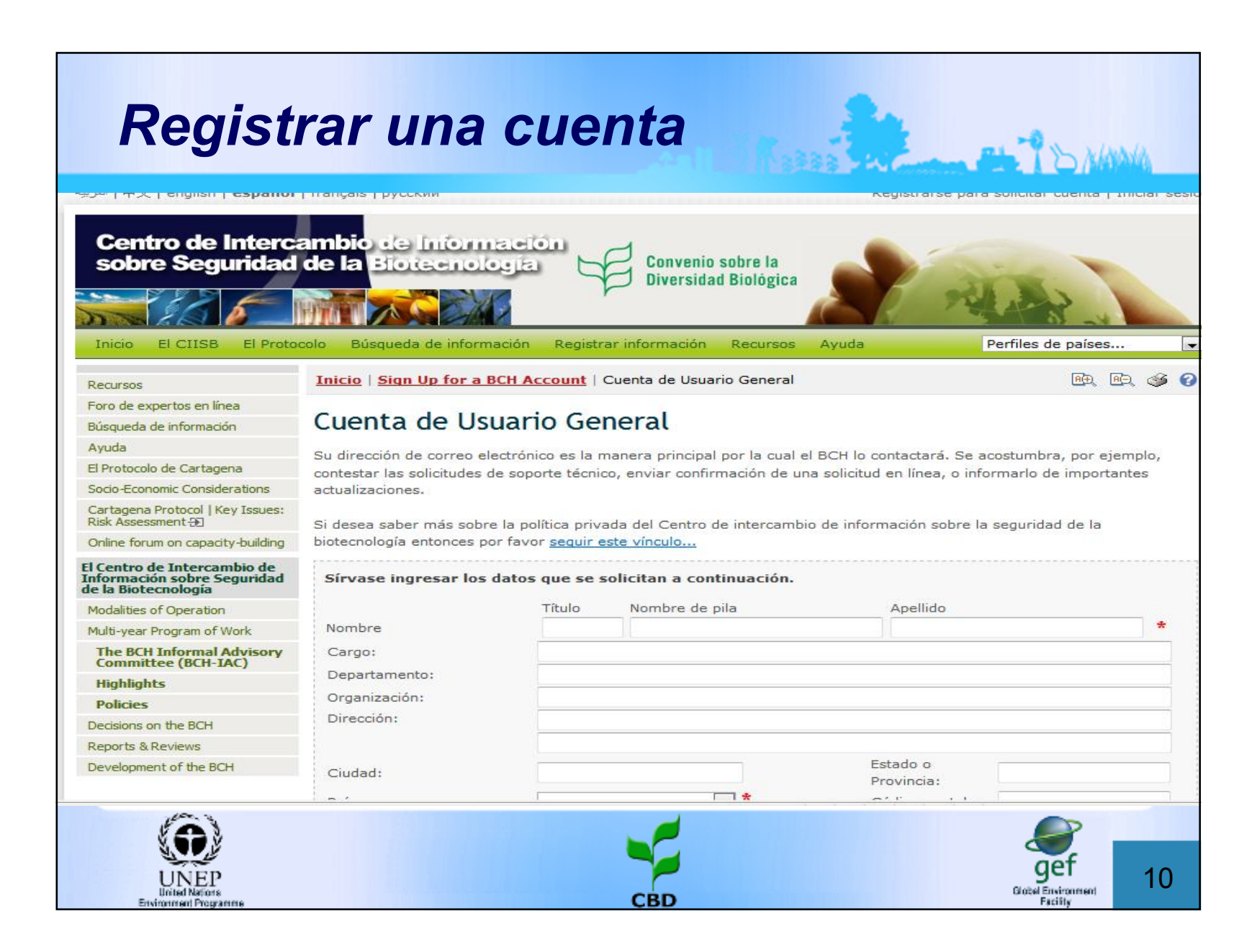

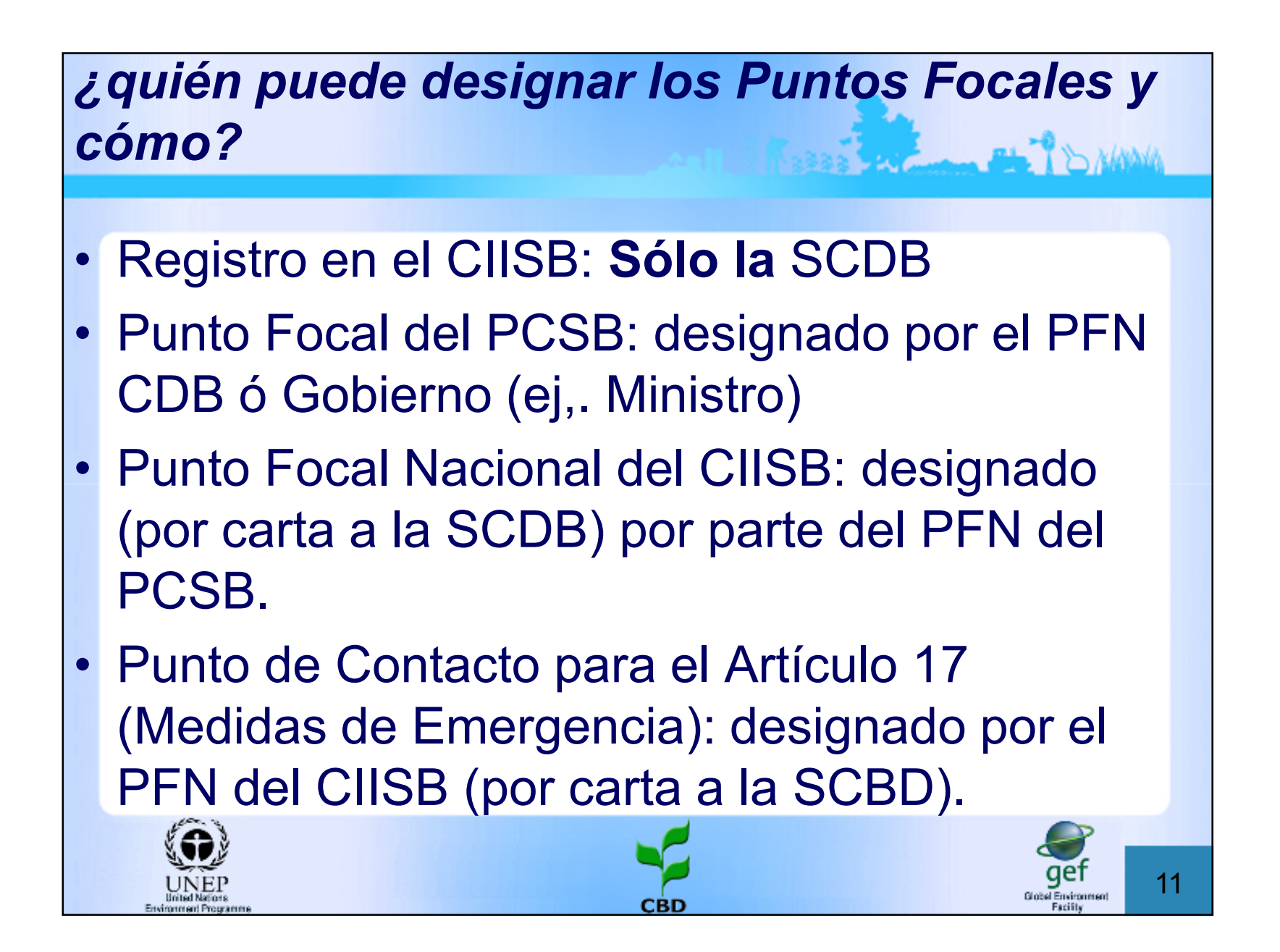

## Proceso de registro de Información Nacional

- El PFN puede registrar y publicar nueva información
- PFN puede crear UNAs (p.ej., de diferentea Autoridades Nacionales Competentes)
- Los UNA pueden ingresar nueva información en el CIISB – será publicada cuando la valide el PFN
- PFN ← → UNA trabajan interrelacionados para agregar, revisar o actualizar informaciónmation
- SOLO EL PFN PUBLICA!!!

12

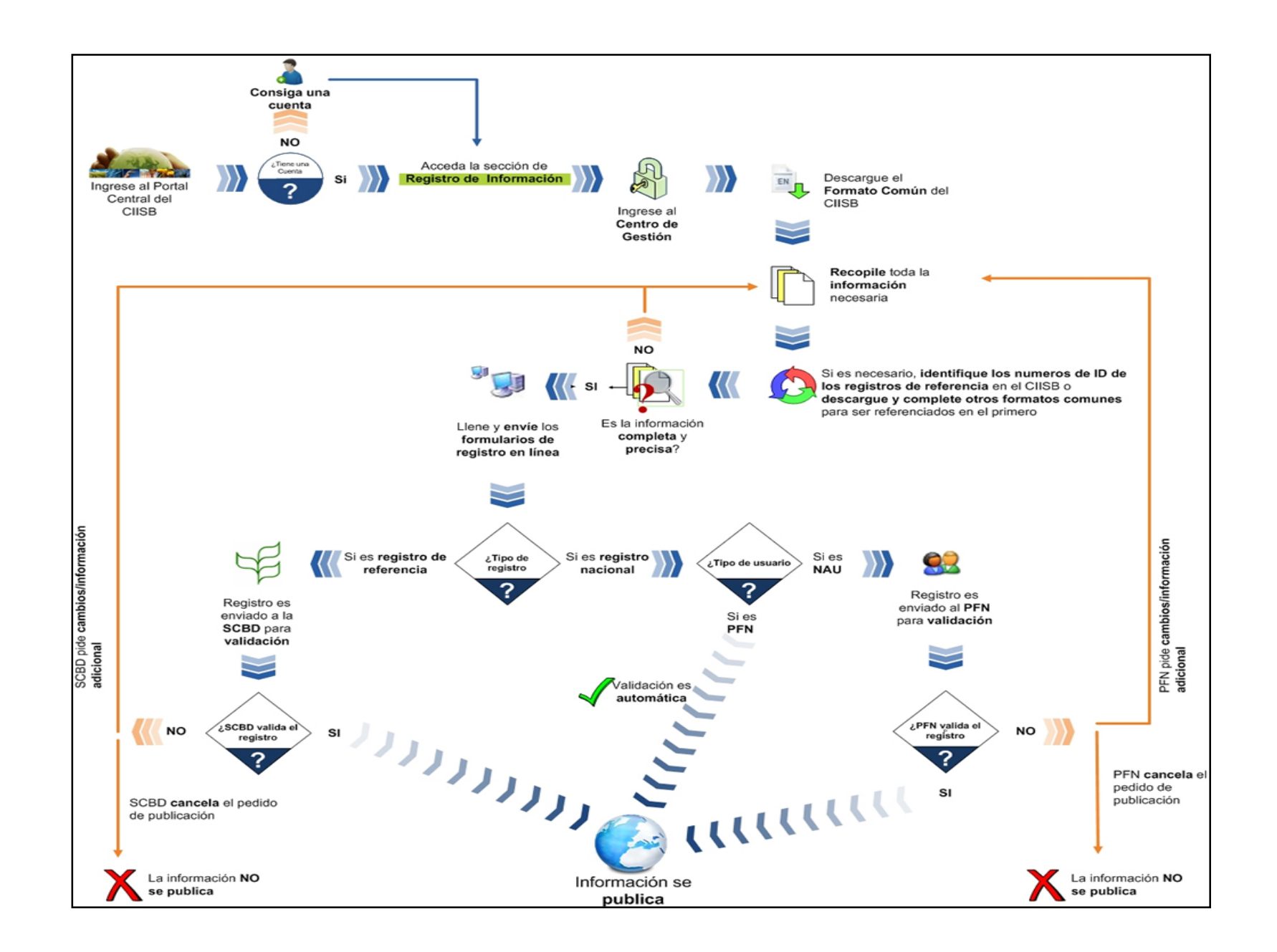

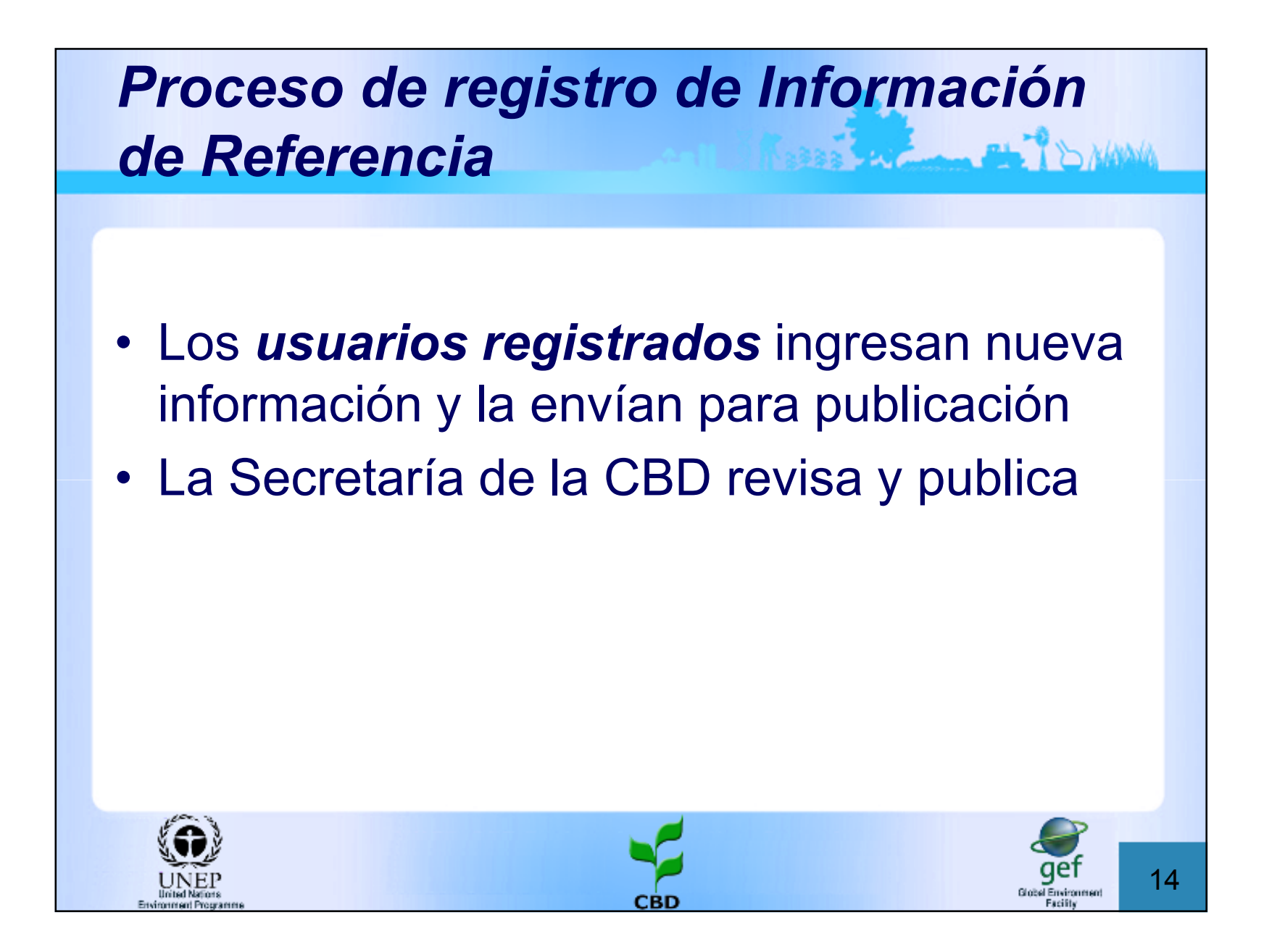

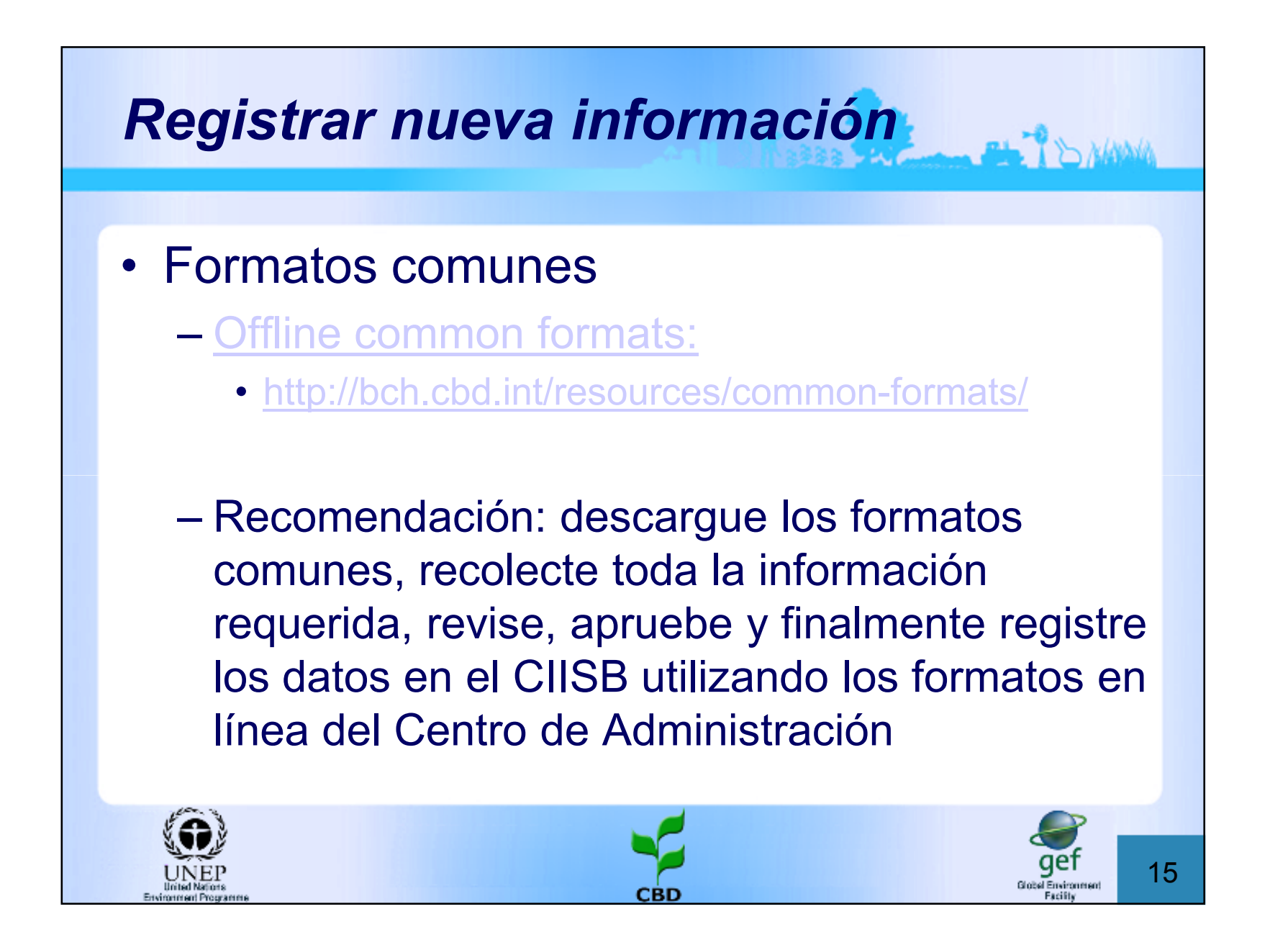

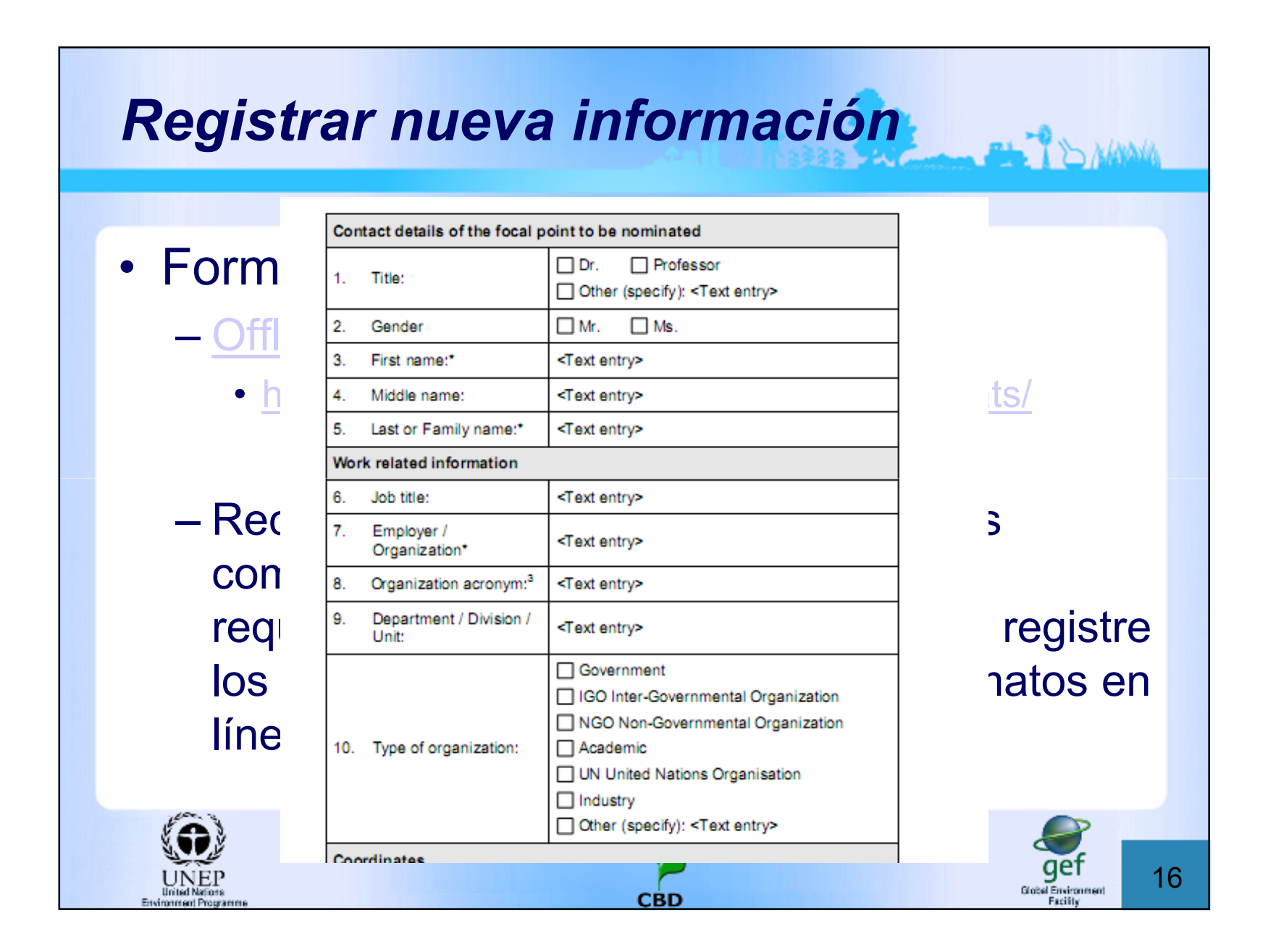

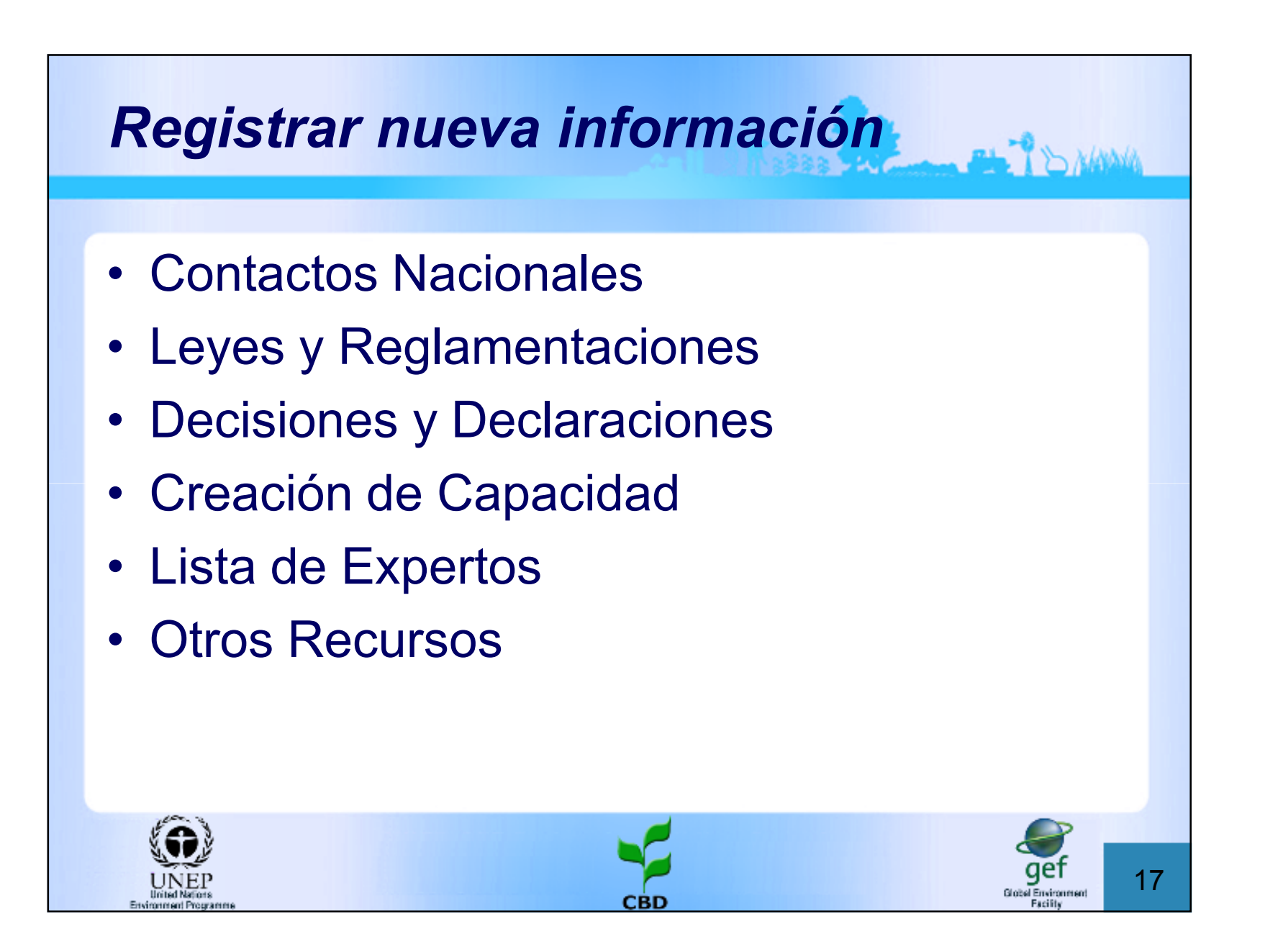

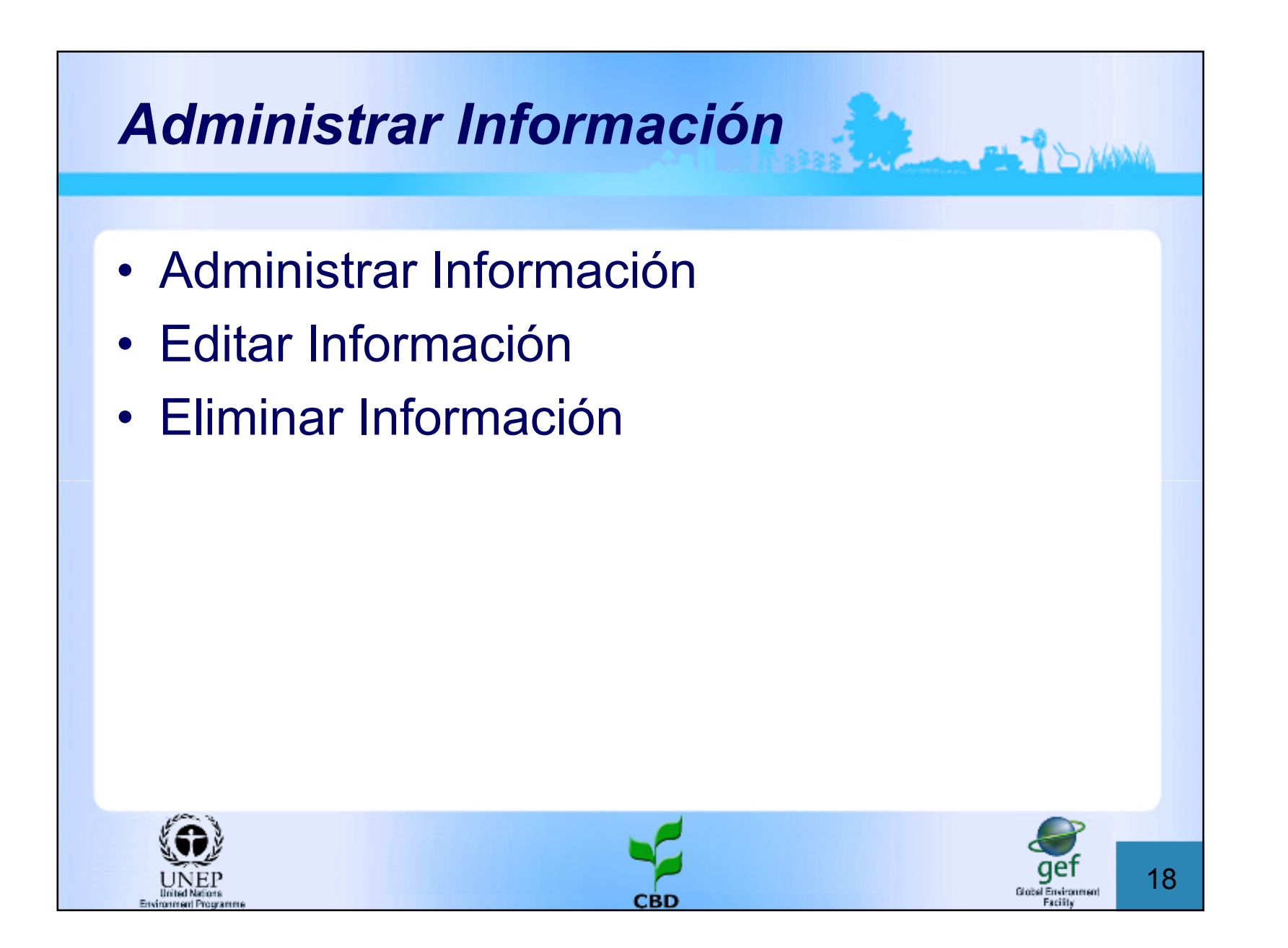

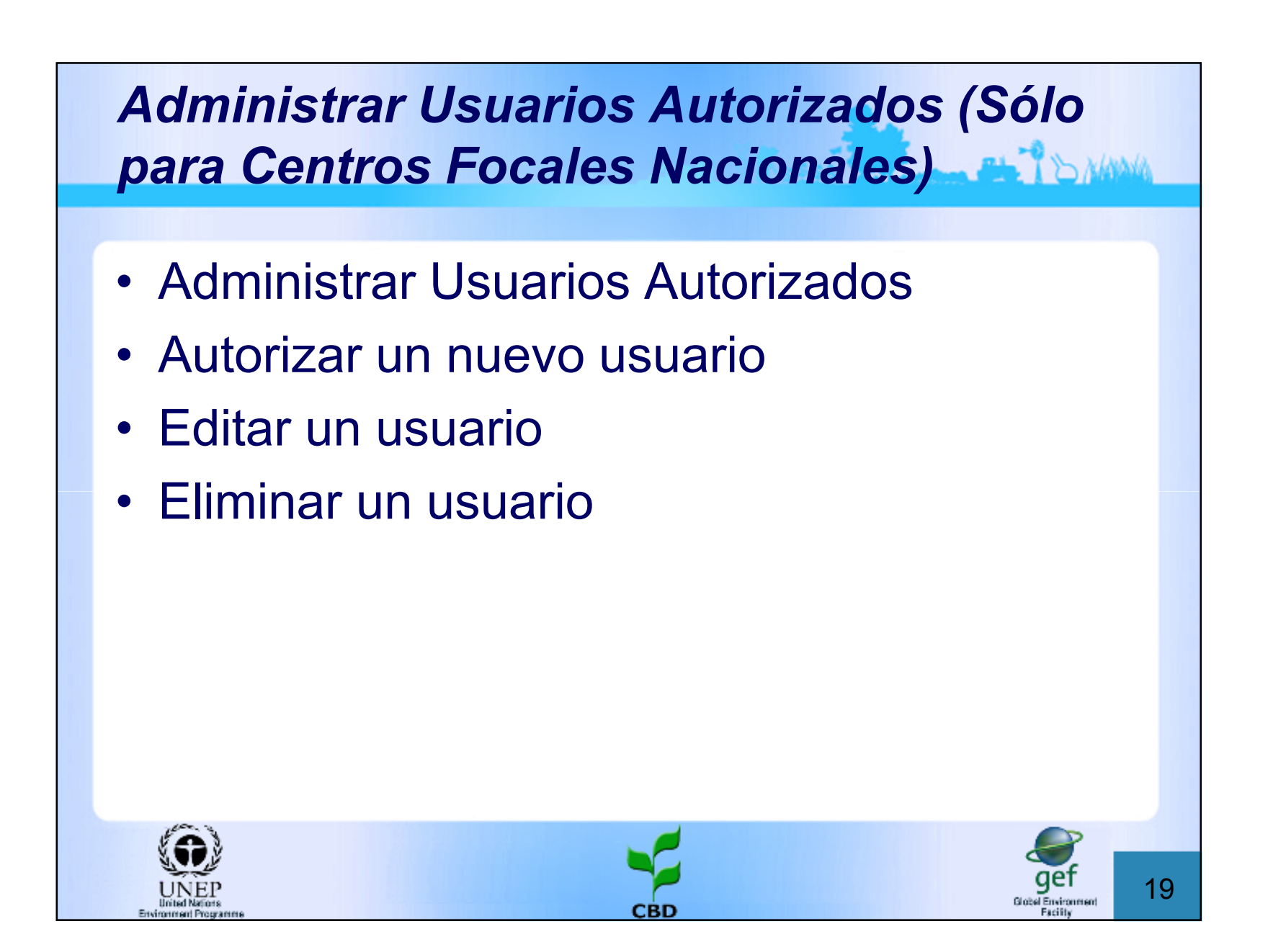

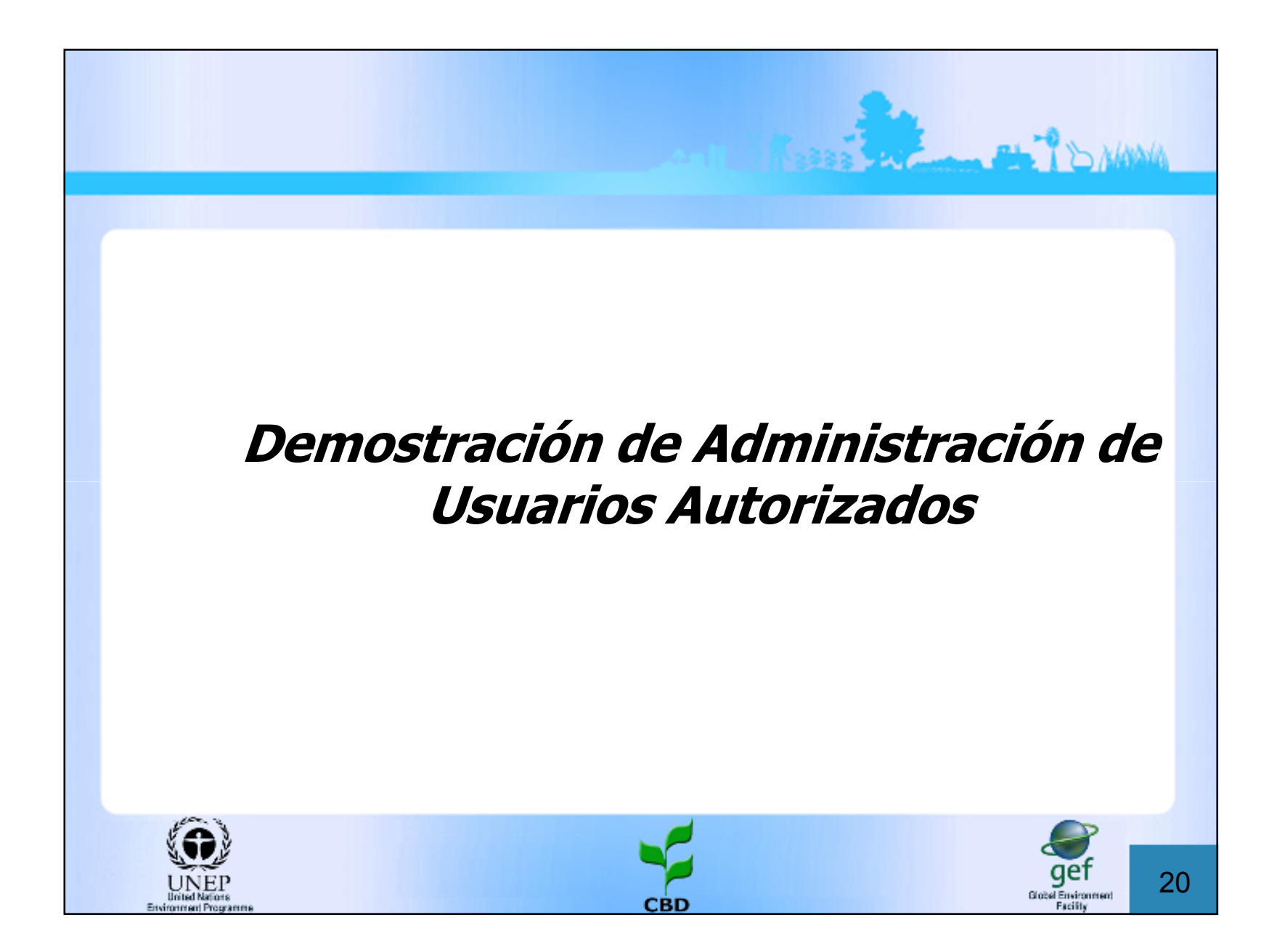

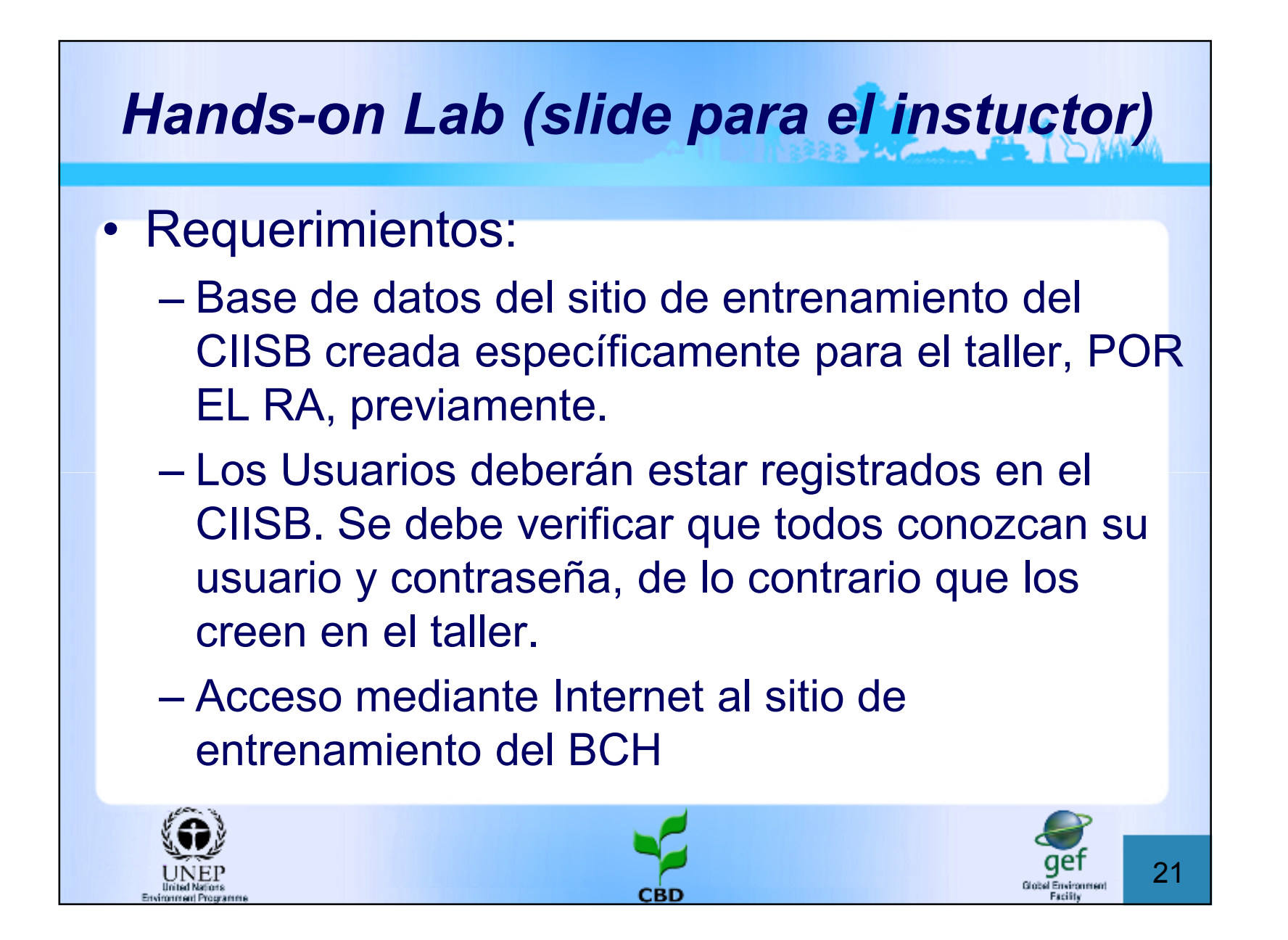

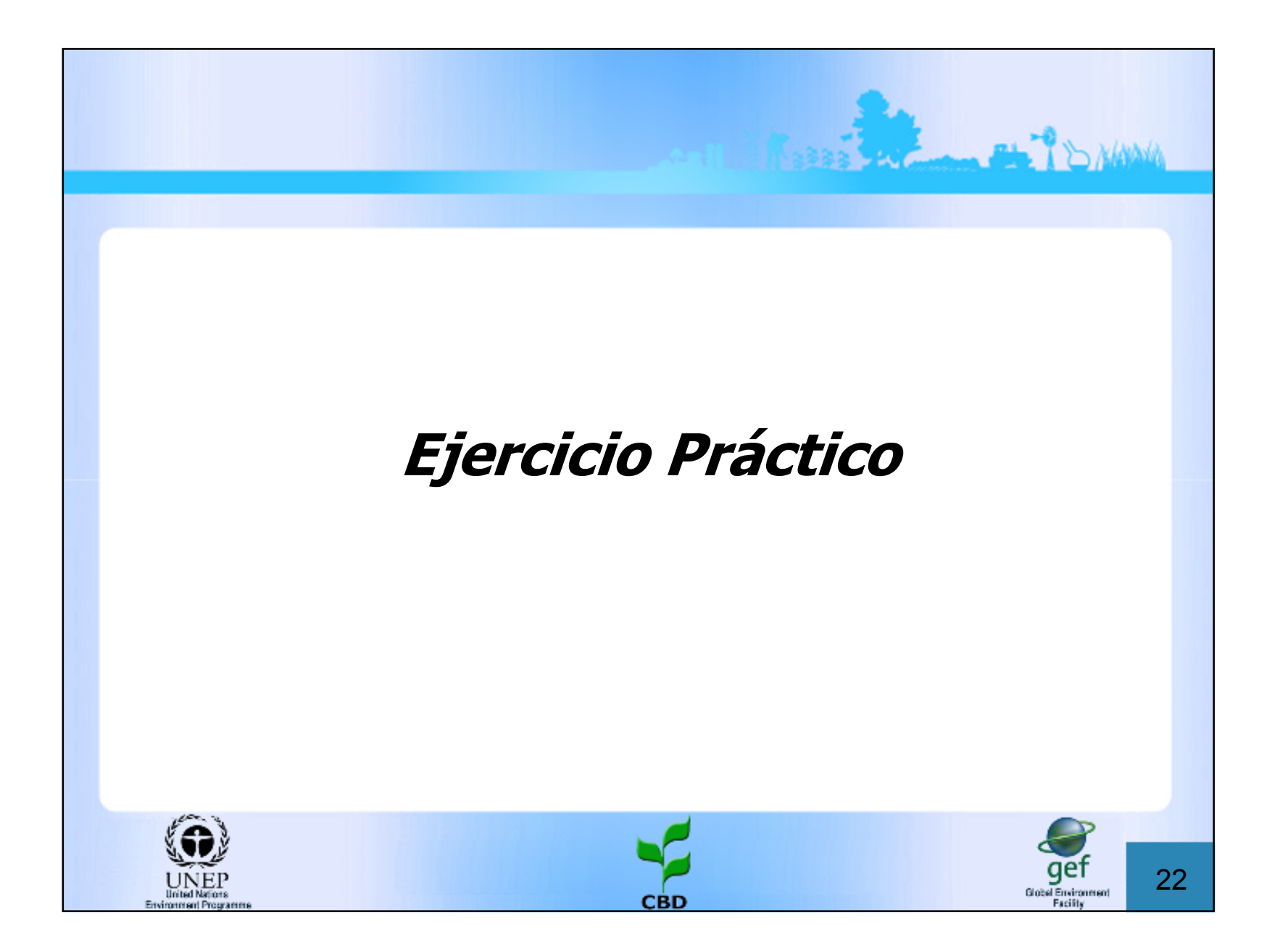

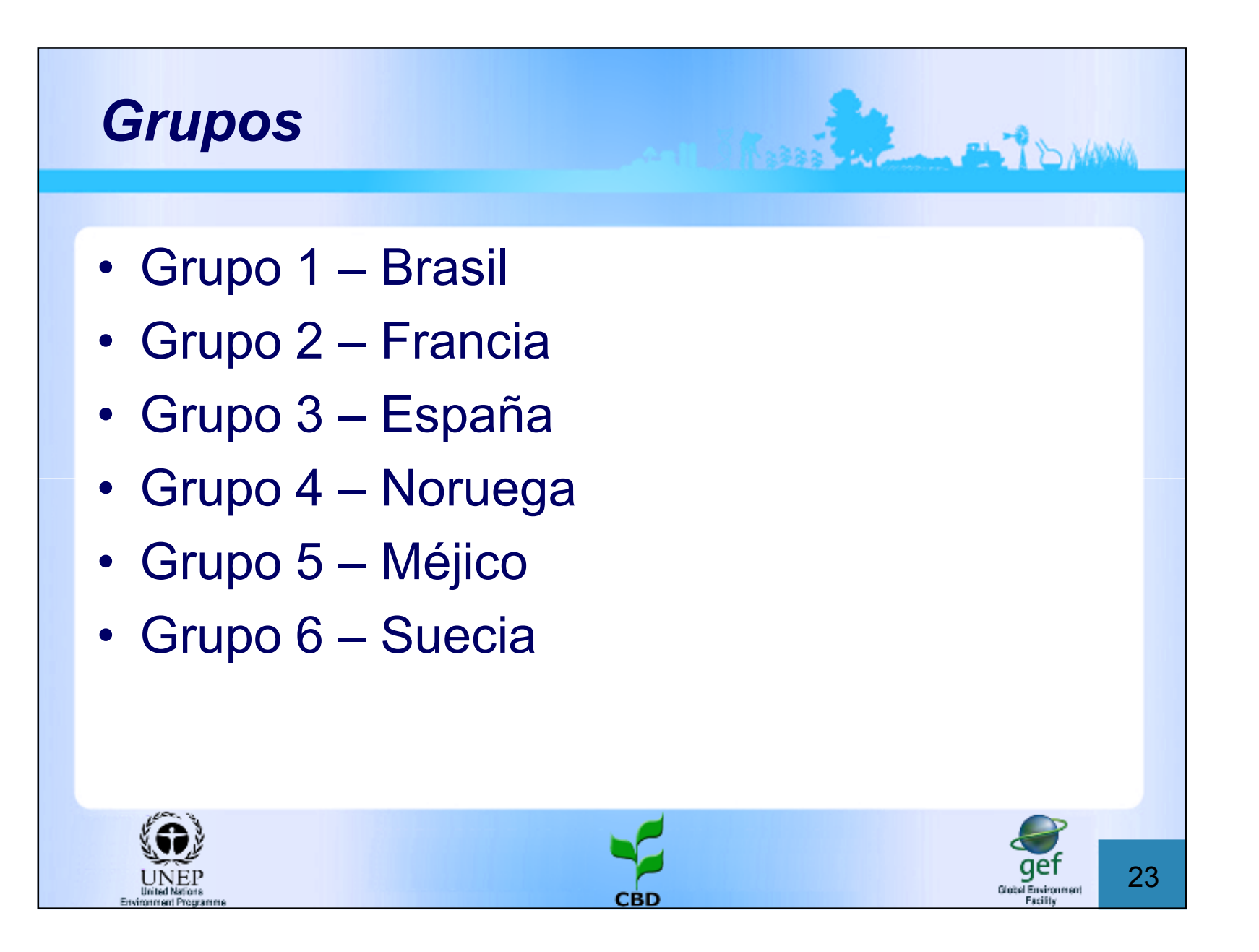

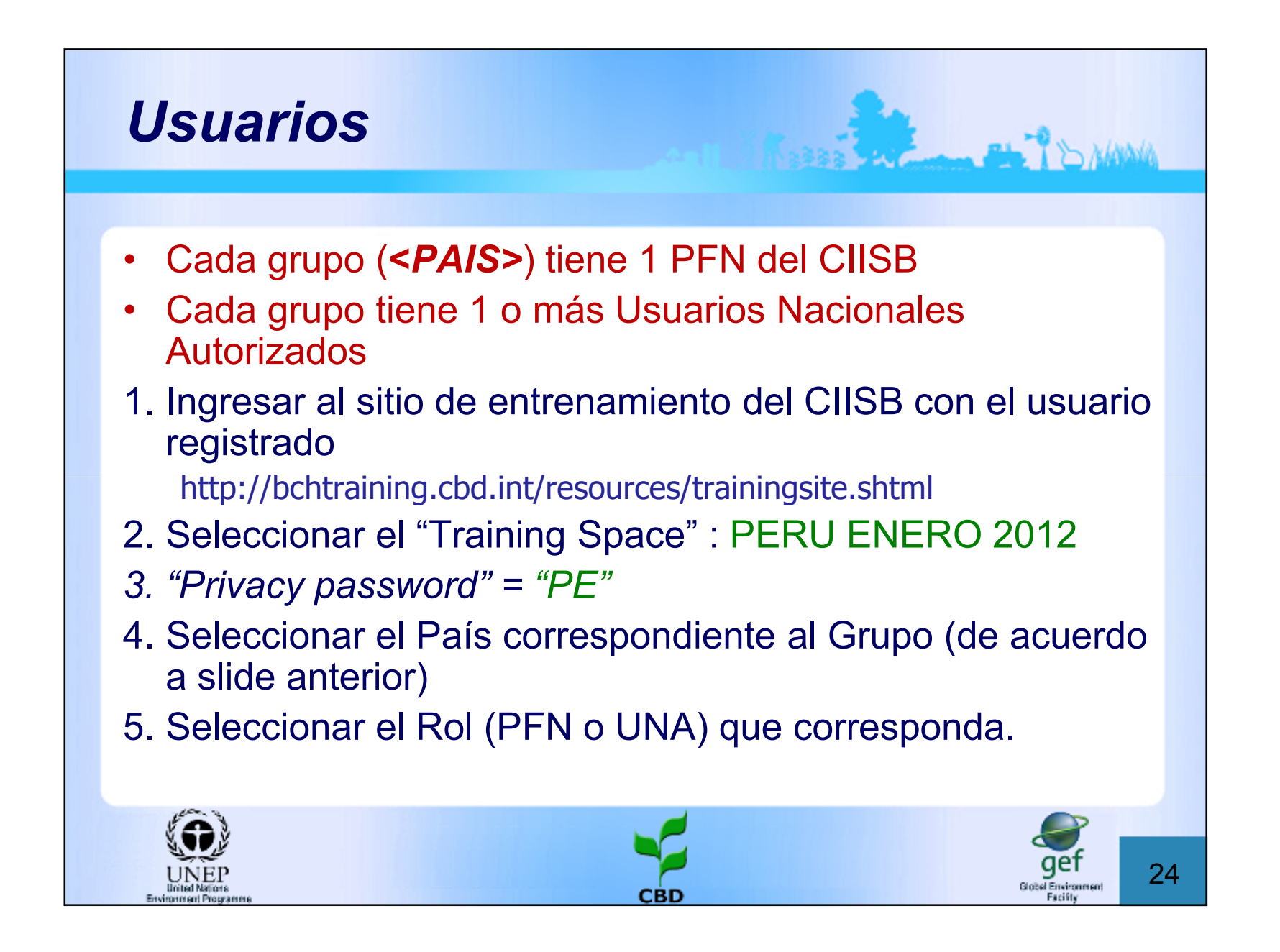

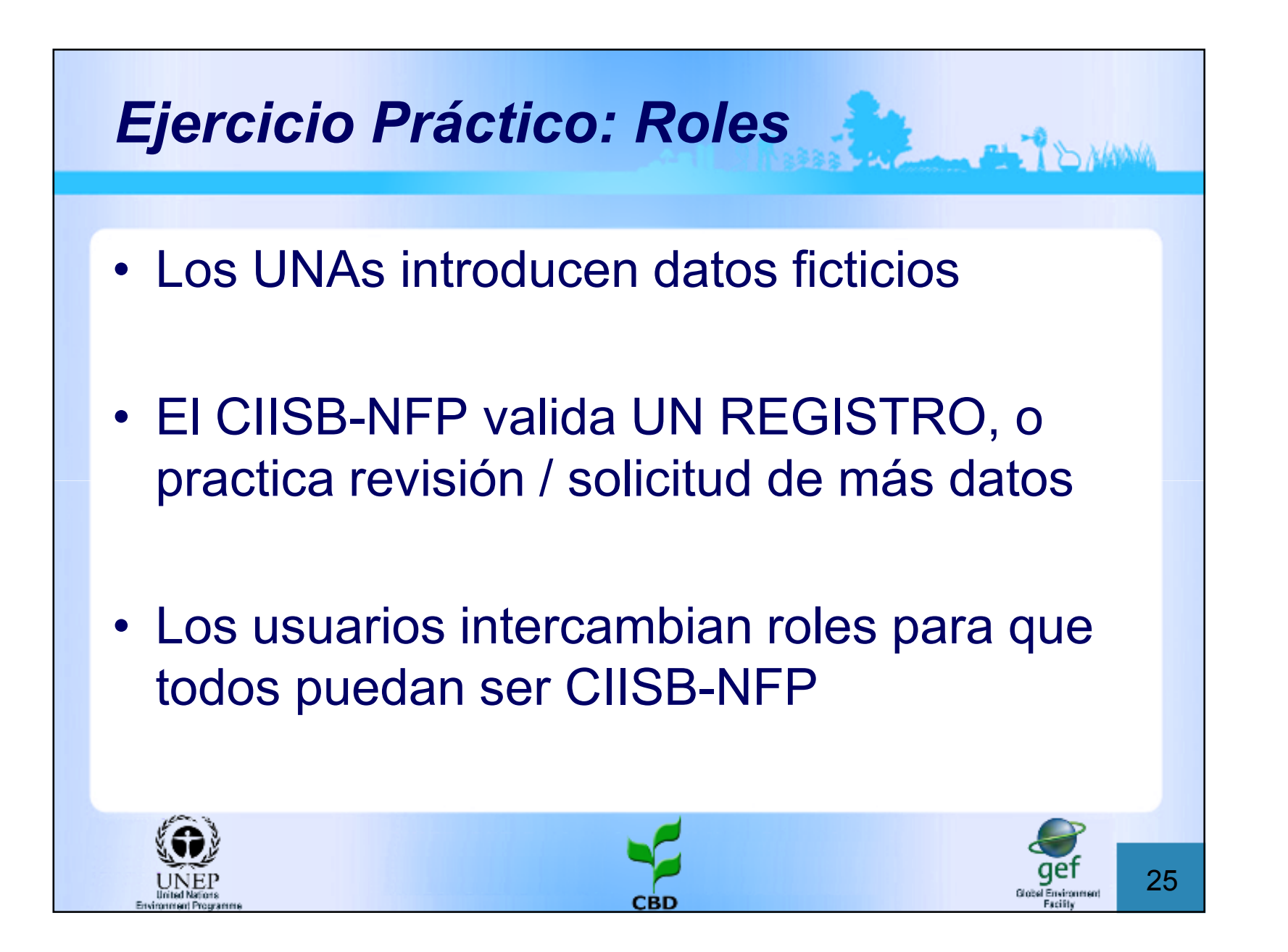

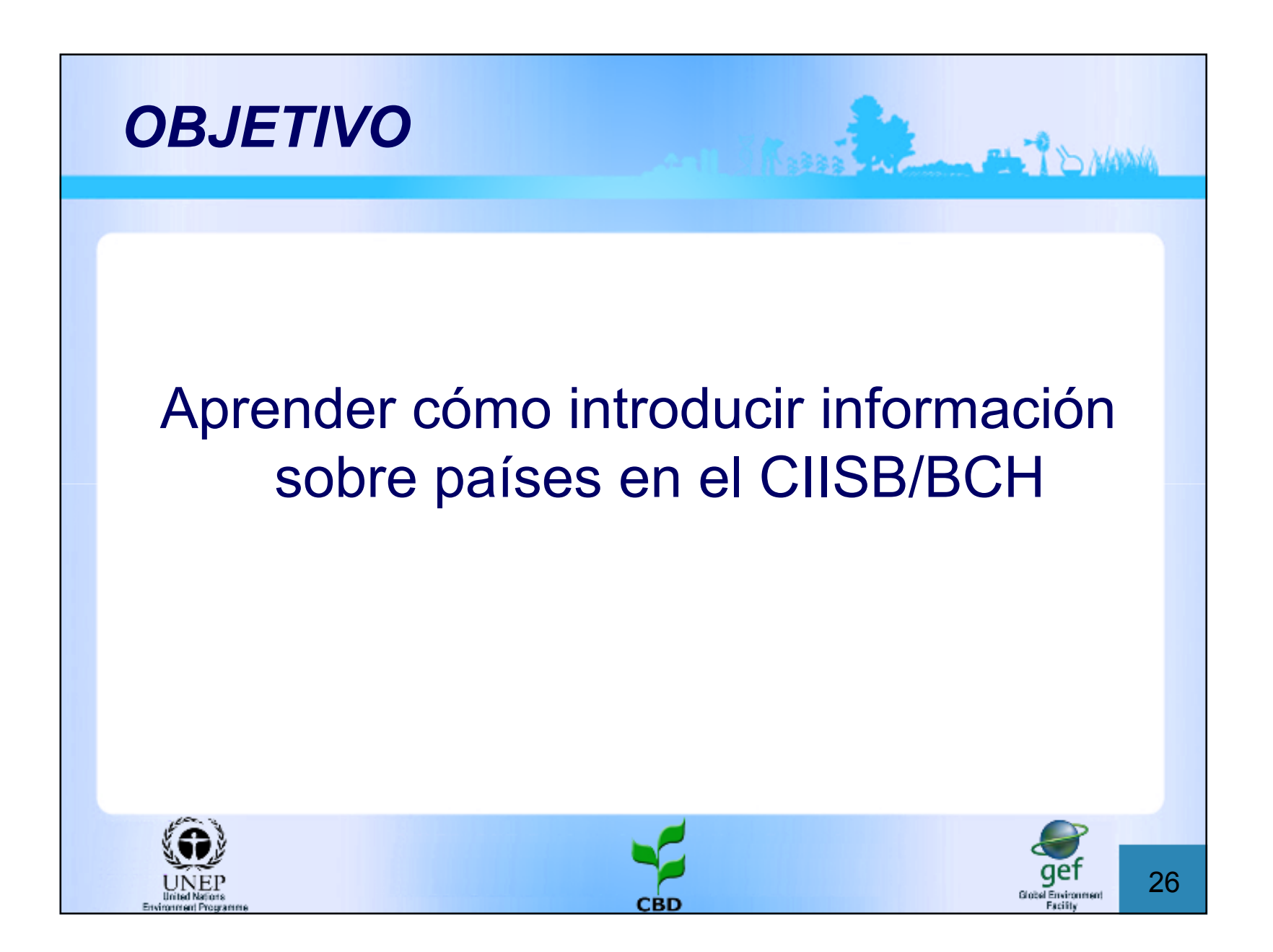

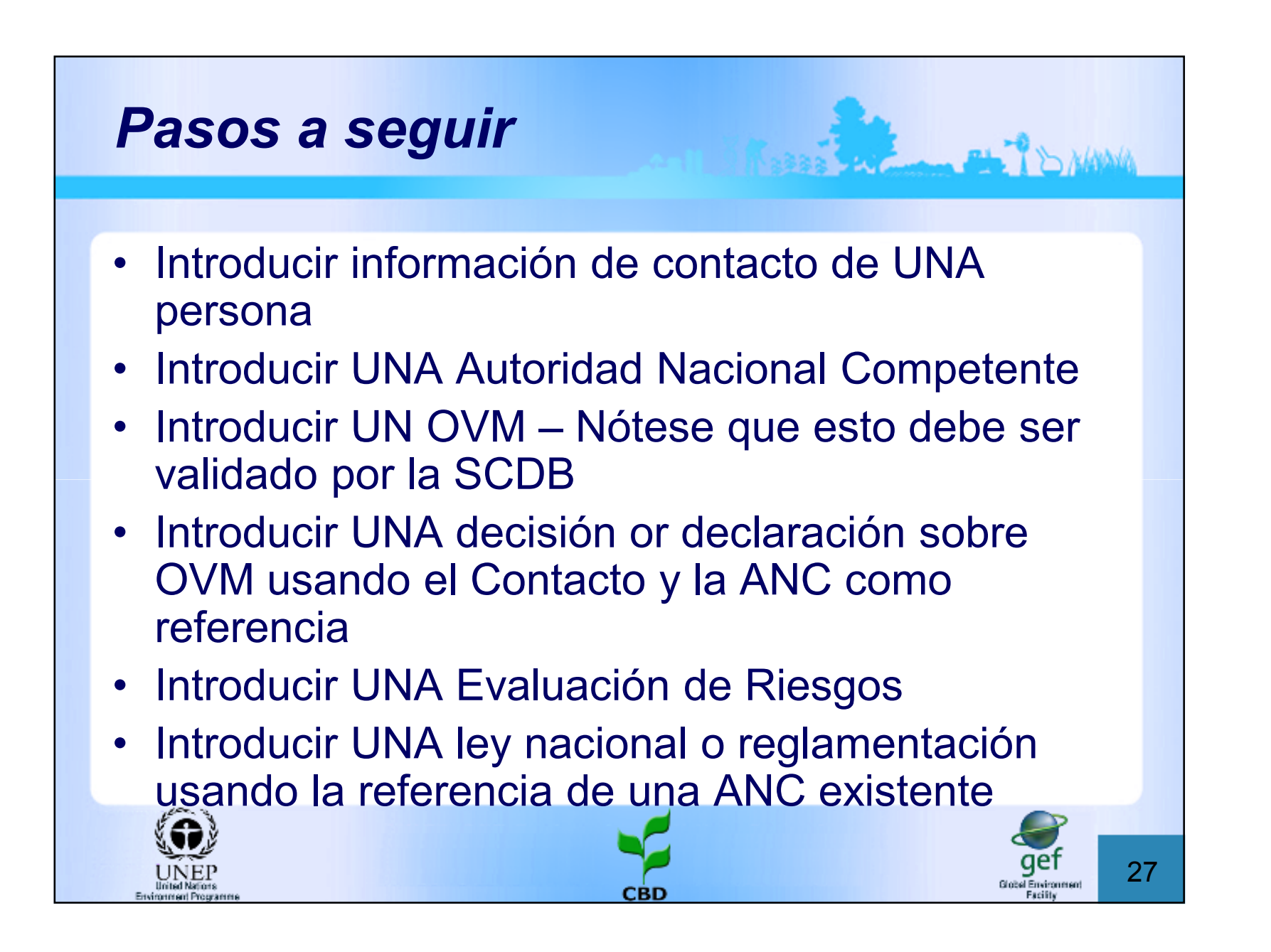

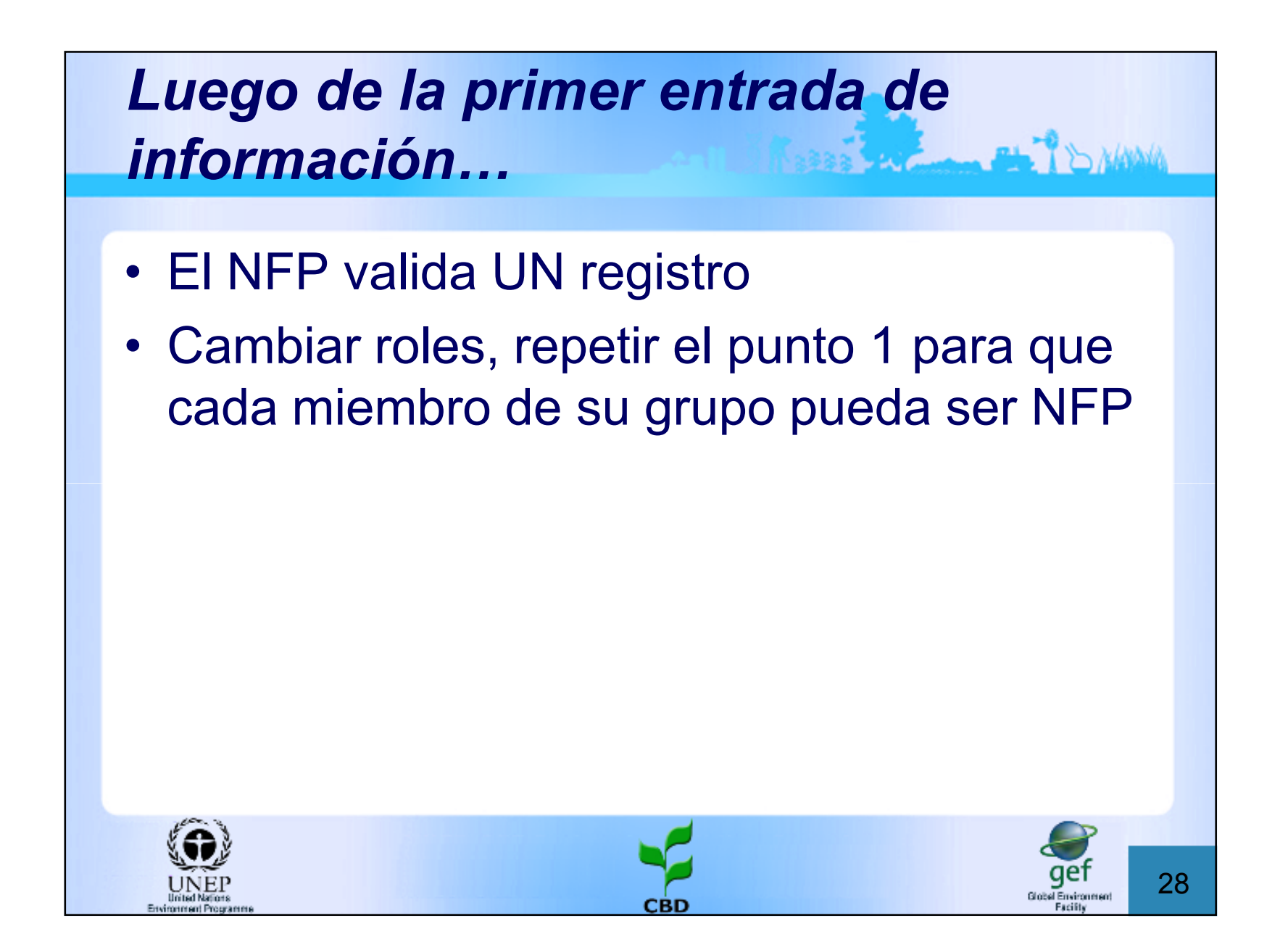

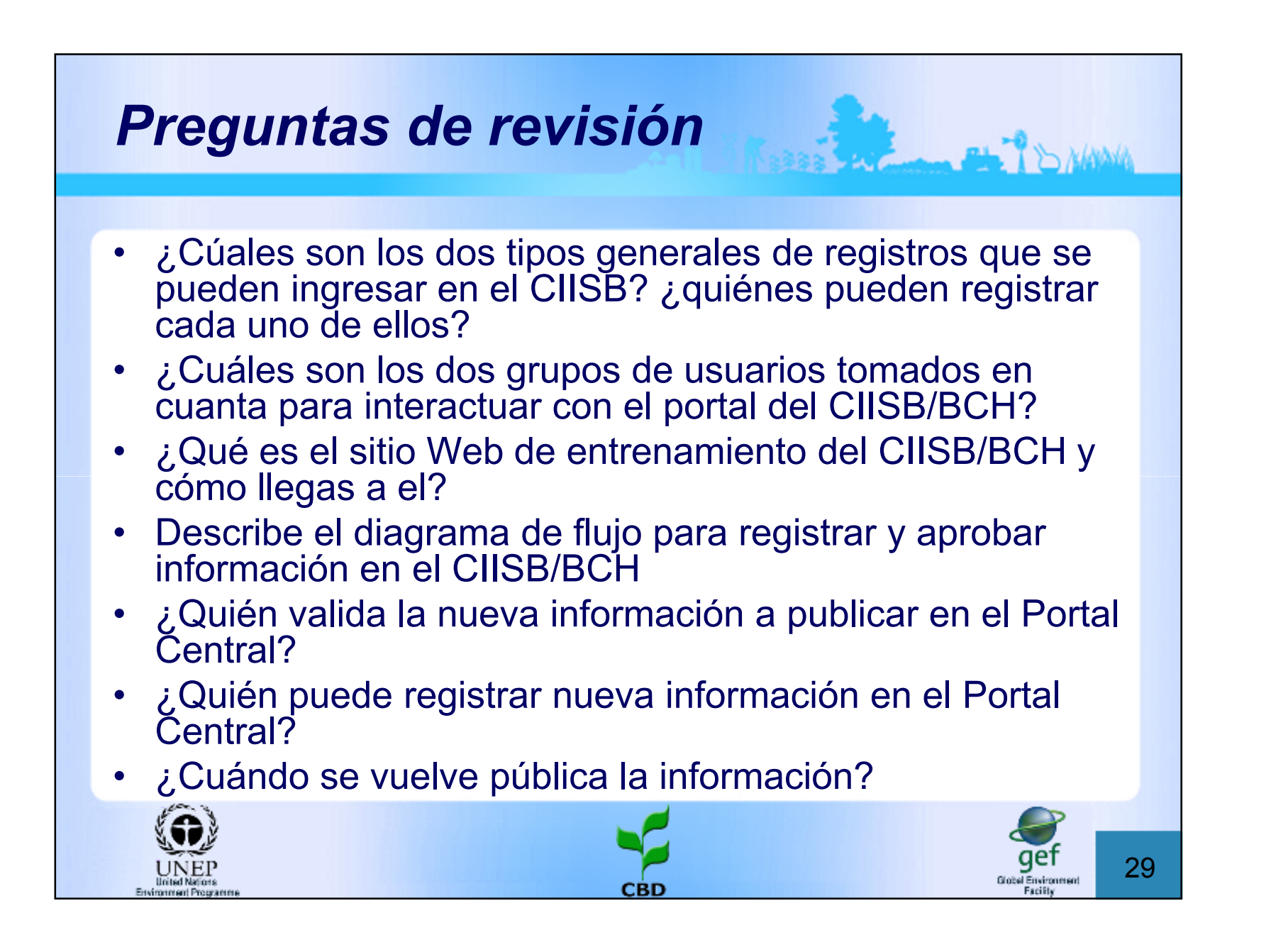

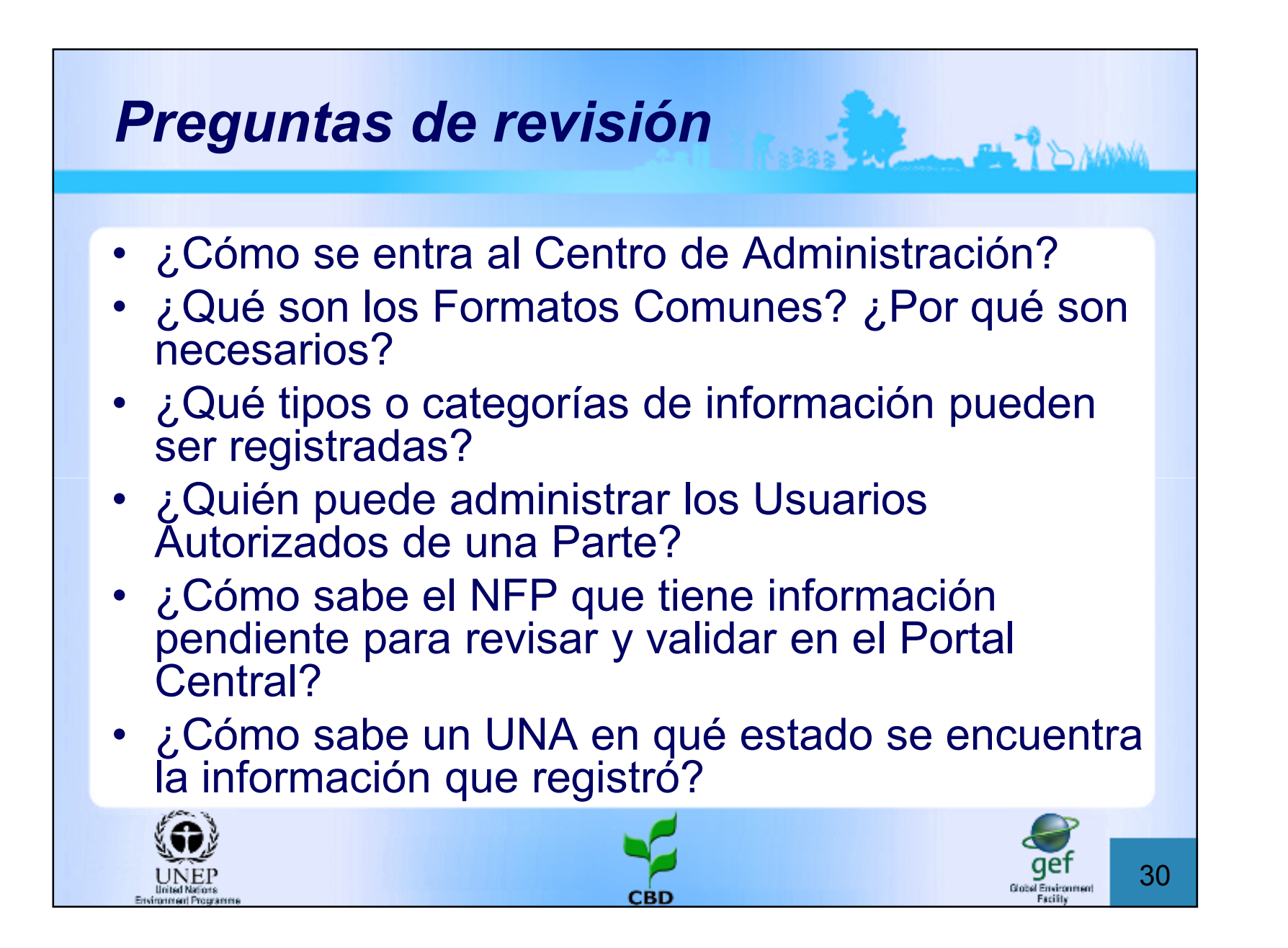